1. Outlook express 收發電子郵件以 Unicode (UTF-8) 編碼閱讀信件的設定.

|      | 🧌 收件匣 - Outlook Express - clib                                                                                         |                          |                                                    |                                           |                     |  |  |  |
|------|----------------------------------------------------------------------------------------------------|--------------------------|----------------------------------------------------|-------------------------------------------|---------------------|--|--|--|
| (1)  | 檔案 E 編輯 E                                                                                                    | 檢視(Ÿ) 工具(Ĩ) 郵件(M)        | 説明(H)                                              |                                           |                     |  |  |  |
|      |                                                                                                    | 現行檢視(型) ▶                |                                                    |                                           |                     |  |  |  |
|      | 建立郵件 回覆                                                                                                    | 排序方式(B) ▶<br>欄位(C)       | 山印 刪除 傳送樹                                          | 御牧 通訊録 尋找                                 |                     |  |  |  |
|      |                                                                                                    |                          |                                                    |                                           | clib                |  |  |  |
|      | 資料夾                                                                                                    | 版闻땁芭(世)                  | 件者                                                 | 主旨                                        |                     |  |  |  |
| (2)- | Si Outlook Express<br>○ <sup>(*)</sup> 本機資料及<br>○ <sup>(*)</sup> 本機資料及<br>○ <sup>(*)</sup> 你件匣<br>○ <sup>(*)</sup> 寄件匣 | 文字大小(E) リ                | TKIILIB Web Reports Ser                            | Virtua Report Results: Requested Overdues | 2002/12/19 上午 10:37 |  |  |  |
|      |                                                                                                    | 編碼(D) ▶                  | 西歐語系 (Windows)                                     | Virtua Report Results: Overdues           | 2002/12/19 上午 10:39 |  |  |  |
|      |                                                                                                    | F—±t(P) Ctrit+<          | <ul> <li>Unicode (UTF-8)</li> </ul>                | Virtua Report Results: Overdues           | 2002/12/19 上午 10:58 |  |  |  |
|      |                                                                                                    | 工 新(c) 0mm               | 其他( <u>M</u> ) ▶                                   | 歡迎使用 Outlook Express 6                    | 2002/12/19 上午 10:58 |  |  |  |
|      | 👘 寄件備份                                                                                                    | 1 1-1(N)<br>教室((弦) C+1 V | <ul> <li>● 由左往右書寫文件</li> <li>● 由左往右書寫文件</li> </ul> | Virtua Report Results: Overdues           | 2003/4/21 下午 05:07  |  |  |  |
|      |                                                                                                    | 「999」具本1990(0)… CUPTI    |                                                    | Virtua Report Results: Requested Overdues | 2003/4/21 下午 05:11  |  |  |  |
|      | 互稿                                                                                                    | 展開()()                   | - 田石住庄皆易父日                                         | ]                                         |                     |  |  |  |
|      |                                                                                                    | (3)                      |                                                    |                                           |                     |  |  |  |

2. Netscape 4.7x 版 messenger 收發電子郵件以 Unicode (UTF-8) 編碼閱讀信件的設定. ★ Netscape Communications Services - Inbox - Netscape Folder

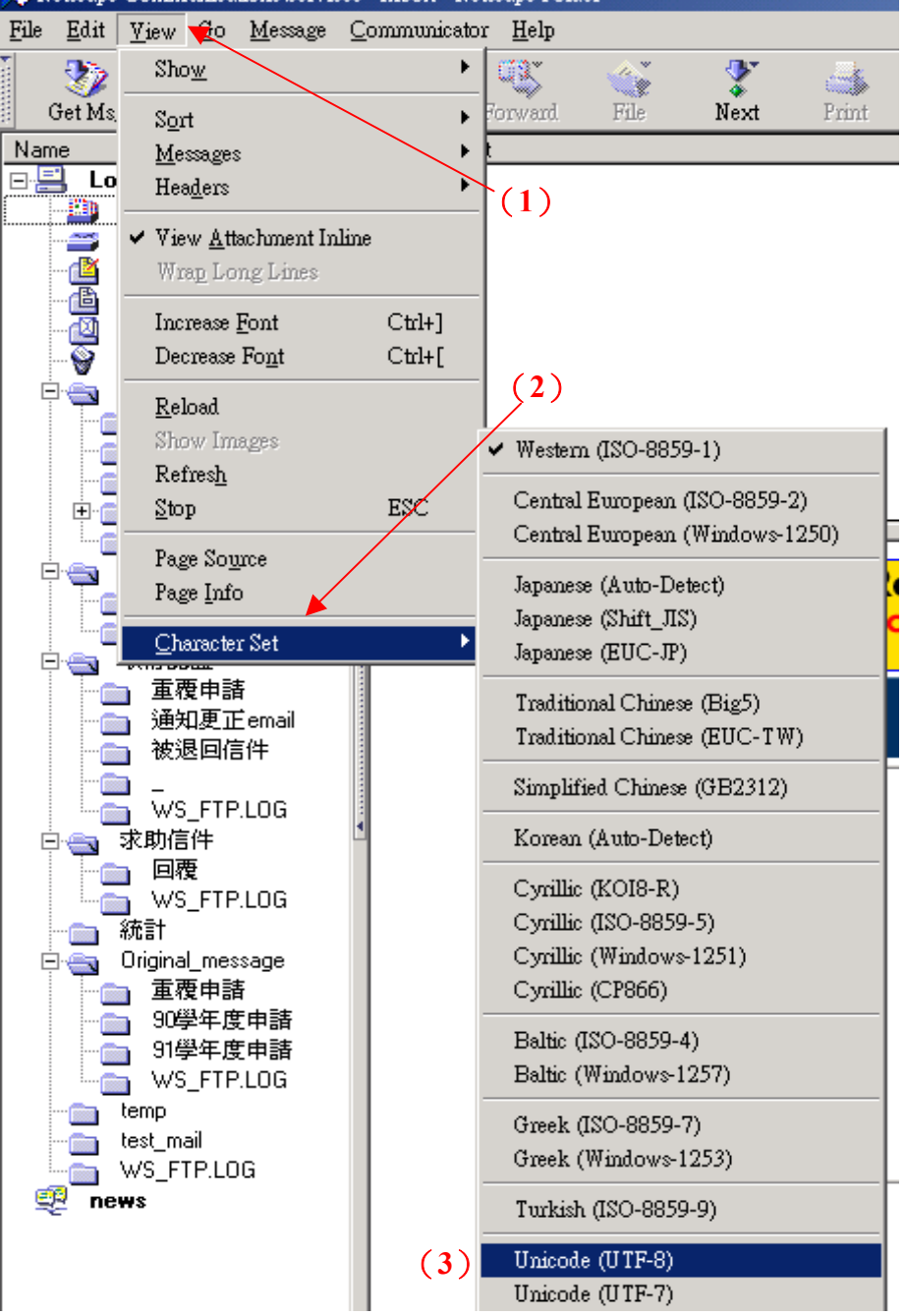

- 3. 以 Internet Explore 6.0 或 Netscape Communicator 4.7x 版 Web\_mail 收發電子郵件時, Unicode (UTF-8) 編碼閱讀信件的設定。
  - 1) 開啓瀏覽器 Internet Explore 或 Netscape Navigator 4.7x, 登入個人 Web\_mail 收信 匣收取信件。
  - 點選本館寄送之電子郵件通知:以中文繁體 Big5 編碼時,寄件者(Sender)及主旨 (Subject)內的中文字是亂碼情形(例圖 3)。

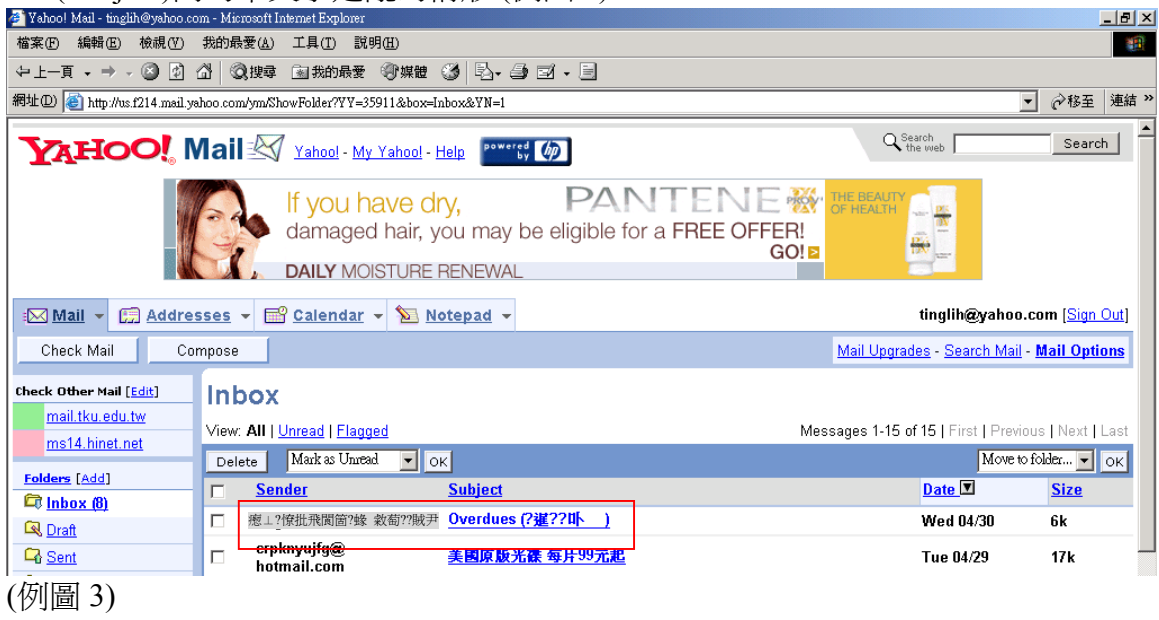

3) 點選功能列檢視→編碼→ Unicode(UTF-8) 重新整後即可正確顯示 (例圖 4)。

|      | 🖻 Yahoo! Mail - tinglih@yahoo com - Microsoft Internet Explorer 📃 🧧                                                                                                    |                                       |                                                                                                    |                        |                                            |                                 |                     |  |  |
|------|----------------------------------------------------------------------------------------------------|---------------------------------------|----------------------------------------------------------------------------------------------------|------------------------|--------------------------------------------|---------------------------------|---------------------|--|--|
|      | 檔案 [2] 檢輯 [2] 一 檢視 [2] 一 找的 最爱 (4) 工具 [1] 說明 (1)                                                                                                    |                                       |                                                                                                    |                        |                                            |                                 |                     |  |  |
| (1)- | ←土一頁 • ⇒ 、 工具列(                                                                                                    | D ·                                   | 3我的最愛 ③媒體                                                                                                    | 3 B. J I . B           |                                            |                                 |                     |  |  |
|      | 網址(D) @ http://us 》 新版列(<br>瀏覽器列                                                                                                    | B)<br>利(E) ・                          | older?YY=35911&box=Inbox&YN=1                                                                                                    |                        |                                            |                                 | <ul> <li></li></ul> |  |  |
|      |                                                                                                    | Esc<br>≇(R) F5                        | ahoo! - <u>My Yahoo!</u> -                                                                                                    | Help powered by        |                                            | Q Search<br>the web             | Search              |  |  |
|      | (2)<br>(2)<br>(2) |                                       | you have dry,<br>中国動選取<br>繁體中交 (Big5)<br>「Directed (OTF-5)<br>回歌語系 (ISO)<br>簡體中交 (BIg21)<br>日文 (BIg210)<br>日文 (BIg210)<br>日)<br>日)<br>日)<br>日)<br>日)<br>日)<br>日)<br>日)<br>日)<br>日 |                        |                                            |                                 |                     |  |  |
|      | ▲ Mail ▼ C. Hurrensee ▼ Fil                                                                                                    |                                       |                                                                                                    |                        | tinglih@yahoo.com ( <u>Sign Out)</u>       |                                 |                     |  |  |
|      | Check Mail Compose                                                                                                    |                                       |                                                                                                    |                        | Mail Upgrades - Search Mail - Mail Options |                                 |                     |  |  |
|      | Check Other Mail [Edit]<br>mail.tku.edu.tw<br>ms14.hinet.net                                                                                                    | <b>Inbox</b><br>∀iew: All   <u>Ur</u> | ● 由左往右書寫文件<br>由右往左書寫文件<br>hfeag   Flaggeg                                                                                                    |                        | Mes                                        | sages 1-15 of 15   First   Prev | ious   Next   Last  |  |  |
|      | Folders [Add]                                                                                                    | Delete                                | Mark as Unread 💌                                                                                                    | ок                     |                                            | Move to                         | folder 💌 OK         |  |  |
|      | Cinbox (8)                                                                                                    | □ <u>Send</u>                         | <u>er</u>                                                                                                    | <u>Subject</u>         |                                            | Date 🗵                          | Size                |  |  |
|      | Q Draft                                                                                                    | □ 淡江大                                 | 學覺生紀念圖書館                                                                                                    | <u>Overdues (逾期通知)</u> |                                            | Wed 04/30                       | 6k                  |  |  |
|      | Sent Sent                                                                                                    | Crpkr<br>hotm                         | yujfg@<br>ail.com                                                                                                    | ?????C???_?@?@?@?      | <u>@?@?@</u>                               | Tue 04/29                       | 17k 🚽               |  |  |
|      | Bulk (16) [Empty]                                                                                                    | 🗆 Yaho                                | o!?_???n?d??                                                                                                    | ?K?0?e???s??VCD?A??    | ????□?□                                    | Mon 04/28                       | 4k                  |  |  |
|      | Trash [Empty]                                                                                                    | 🗆 Yaho                                | ol?_??? ??                                                                                                    | ? B? B? ï?Yahoo!?      | <u>???j?M</u>                              | Sun 04/27                       | 5k                  |  |  |
|      | (例圖 4)                                                                                                    |                                       |                                                                                                    |                        |                                            |                                 |                     |  |  |